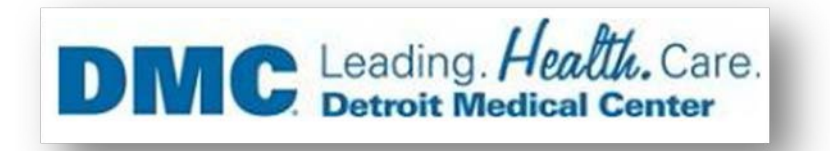

# Installation of Citrix Receiver on Mac Catalina

If you are getting below error. please follow the below steps for solving this issue.

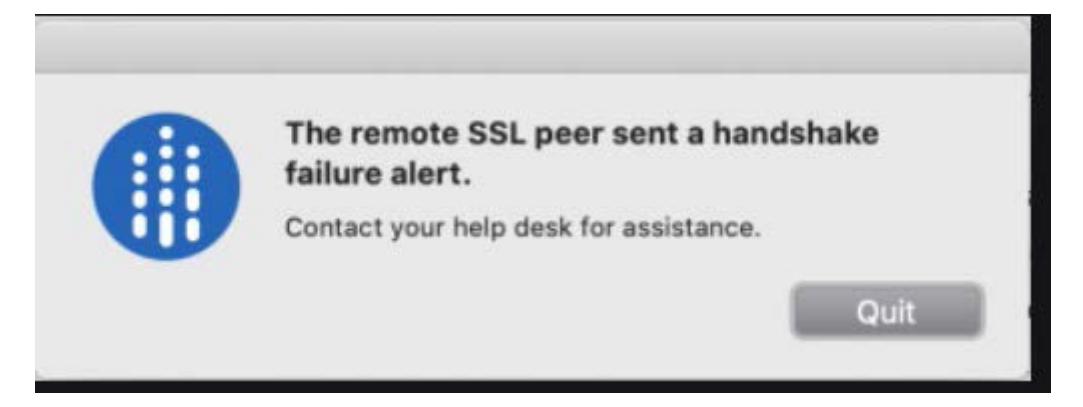

# **Downloading and Installing the Citrix Receiver**

- 1. Go to https://www.citrix.com/downloads/citrix-receiver/mac/receiver-for-mac-latest.html
- 2. Click on Download Receiver.

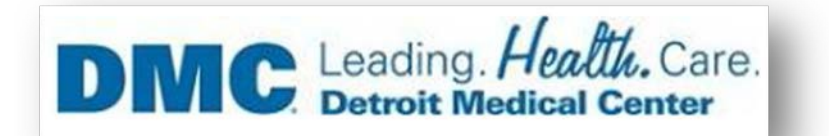

### De https://www.citrix.com/downloads/citrix-recei recei 🔎 👻 🔒 🖒 🎯 Receiver 12.9.1 for Mac - Ci... 🗙 Edit View Favorites Tools Help 🝘 Web Slice Gallery (2) 🔻 🖉 Web Slice Gallery 🔻 📘 Suggested Sites 👻 📋 Citrix\_Servers\_HealthCheck 📋 HC Receiver 12.9.1 for Mac Release Date: May 2, 2018 Select a product... V or Important update about Citrix Receiver Search Downloads Q Beginning August 2018, Citrix Receiver will be replaced by Citrix Workspace app. While you can still download older versions of Citrix Receiver, new features and enhancements will be released for Citrix Workspace app. Citrix Workspace app is a new client from Citrix that works similar to Citrix Receiver and is fully backward-compatible with your organization's Citrix infrastructure. Citrix Workspace app provides the full capabilities of Citrix Receiver, as well as new capabilities based on your organization's Citrix deployment. Product Documentation 12 Citrix Workspace app is built on Citrix Receiver technology, and is fully backward compatible with all Citrix solutions. Knowledge Center 🛽 For more information, please visit the Workspace app FAQ page 12 Support Forums 🗹

### 3. Click on Download Receiver 12.9.1 for Mac.

# Receiver 12.9.1 for Mac

Release Date: May 2, 2018

### Important update about Citrix Receiver

Beginning August 2018, Citrix Receiver will be replaced by Citrix Workspace app. While you can still download older versions of Citrix Receiver, new features and enhancements will be released for Citrix Workspace app.

Citrix Workspace app is a new client from Citrix that works similar to Citrix Receiver and is fully backward-compatible with your organization's Citrix infrastructure. Citrix Workspace app provides the full capabilities of Citrix Receiver, as well as new capabilities based on your organization's Citrix deployment.

Citrix Workspace app is built on Citrix Receiver technology, and is fully backward compatible with all Citrix solutions.

For more information, please visit the Workspace app FAQ page 🗹

Compatible with Mac OS 10.11, 10.12, 10.13

Download Receiver for Mac

(49.8 MB - .dmg)

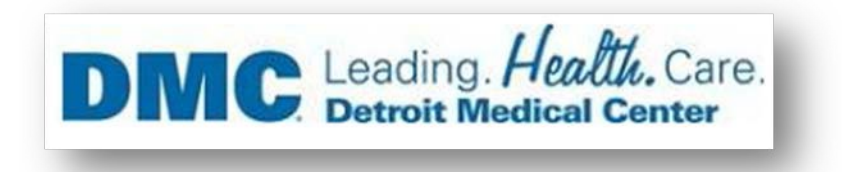

4. Popup will appear to save the Receiver file, save it.

| 92% 🗭 Q 🖃             | 4) 🗇 🕂 Mon Aug 4 11:32 AM                                                        | lit View History Bookmarks Window Help                                       | Safari File Edit View Hi |
|-----------------------|----------------------------------------------------------------------------------|------------------------------------------------------------------------------|--------------------------|
| C dinader             | Inank Tou<br>Itismac                                                             | Prod-author.cg.citrix.com/content/citrix/en_us/go/receiver/thank-you.html?c0 | < > C Pt + C prod-autho  |
| Downloads Class       |                                                                                  |                                                                              | I III Beasons to be Fit  |
| Downloads Clear       |                                                                                  |                                                                              |                          |
| CitricReceiverWeb.dmg | for downloading                                                                  | Thank you                                                                    |                          |
| 1                     | ix Receiver                                                                      | Cit                                                                          |                          |
|                       | IX RECEIVED                                                                      | Cit                                                                          |                          |
|                       |                                                                                  |                                                                              |                          |
|                       |                                                                                  |                                                                              |                          |
|                       |                                                                                  |                                                                              |                          |
|                       |                                                                                  |                                                                              |                          |
|                       | Iling Citrix Receiver                                                            | About Insta                                                                  |                          |
|                       | forms and devices?                                                               | Where can I download Citrix Receiver on other pla                            |                          |
|                       |                                                                                  | How do I install Receiver?                                                   |                          |
|                       |                                                                                  | How do I get help installing or using Receiver?                              |                          |
|                       | ceive?                                                                           | I'm looking for the ICA Client. Is that the same as I                        |                          |
|                       | eed to uninstall previous versions?                                              | I have a version of Receiver already installed. Do II                        |                          |
|                       |                                                                                  | How do I get started after Receiver is installed?                            |                          |
|                       |                                                                                  | Where can I find previous versions of Receiver?                              |                          |
|                       |                                                                                  | Im a system administrator How do Lost heis?                                  |                          |
|                       |                                                                                  |                                                                              |                          |
|                       |                                                                                  |                                                                              |                          |
|                       |                                                                                  |                                                                              |                          |
|                       |                                                                                  |                                                                              |                          |
|                       | Citrix.com st   Terms of Use st   Privacy st   Governance st   Employee Login st | © 1999-2014 Citrix Systems, Inc. All Rights Reserved                         | 0:                       |
|                       | Clock.comst   Terms of Usest   Privacyst   Governancest   Employee Loginst       | © 1999-2014 Citrix Systems, inc. All Rights Reserved                         | 0.                       |

5. On a Mac computer, the .dmg file appears as below, click on downloaded file (CitrixReceiverWeb.dmg).

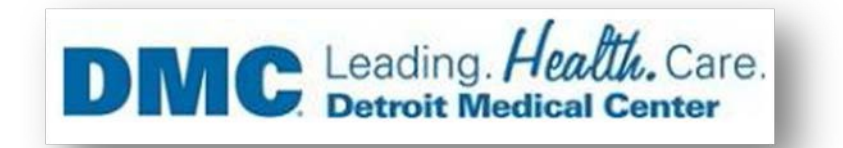

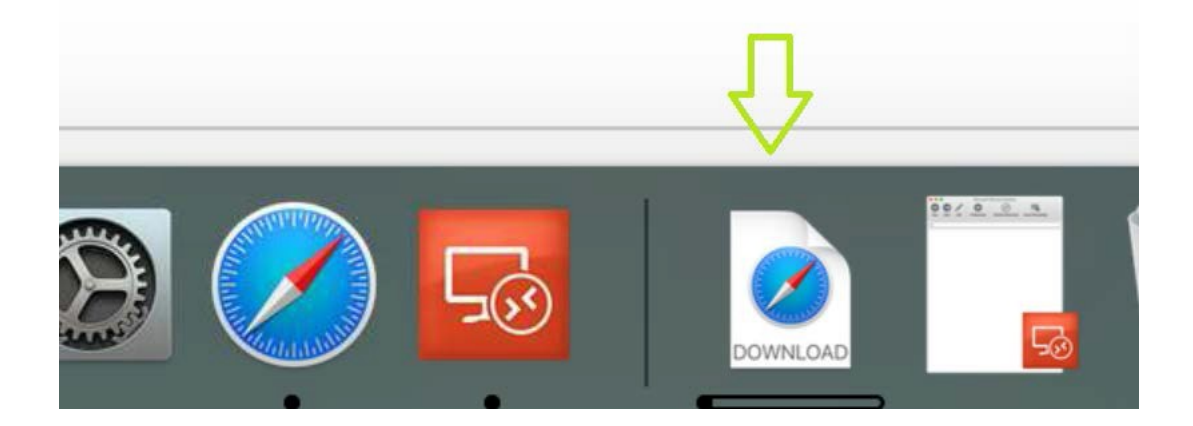

6. When prompted, click on Install Citrix Receiver.

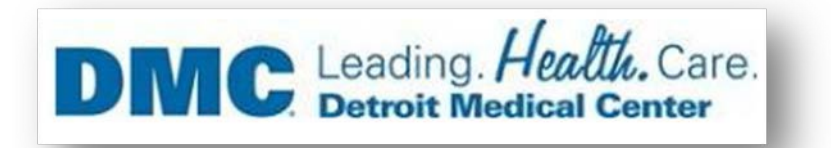

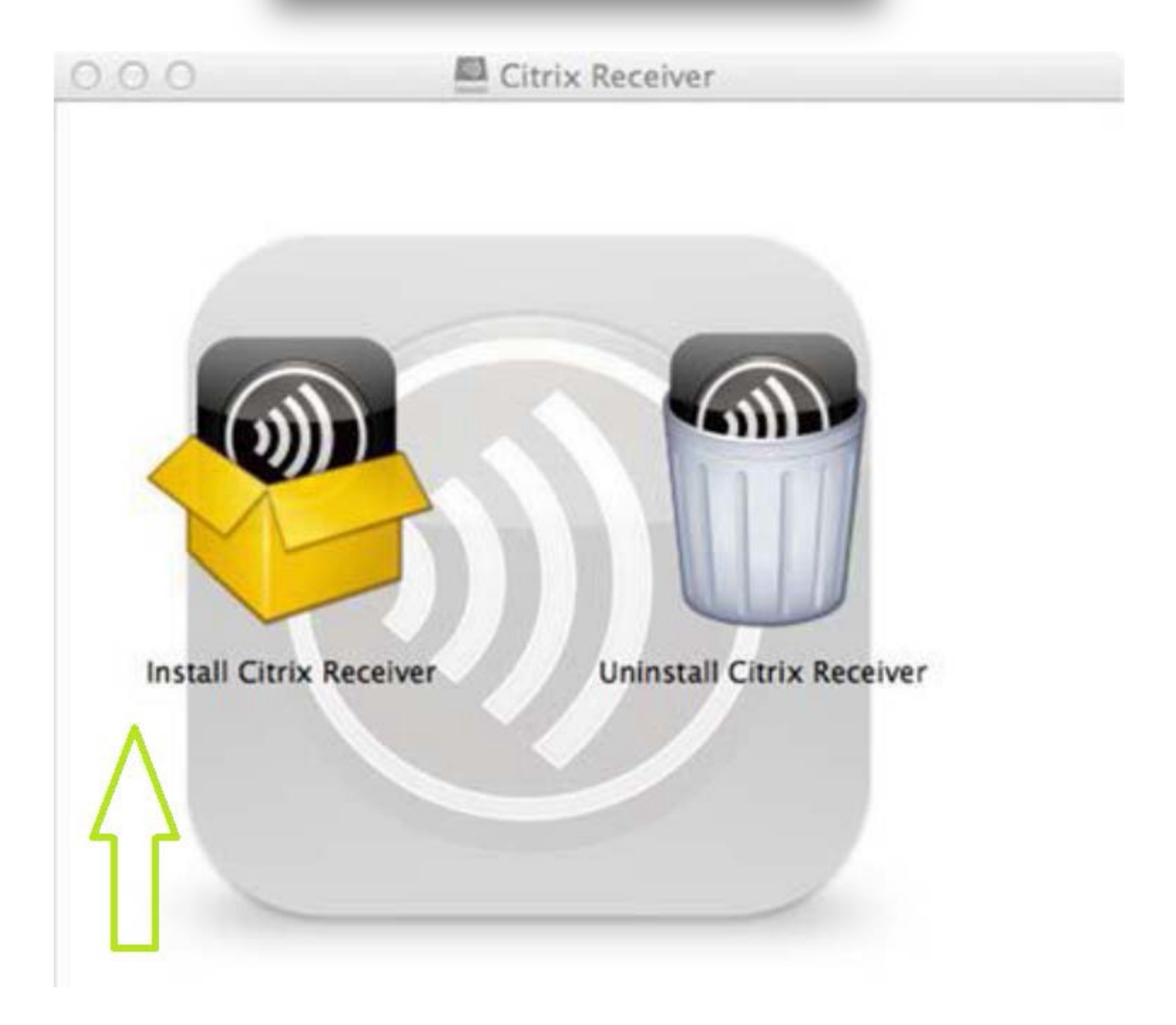

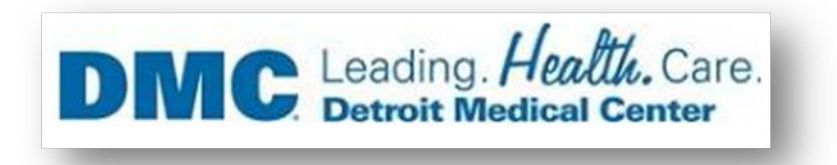

7. Click on Continue to start the installation.

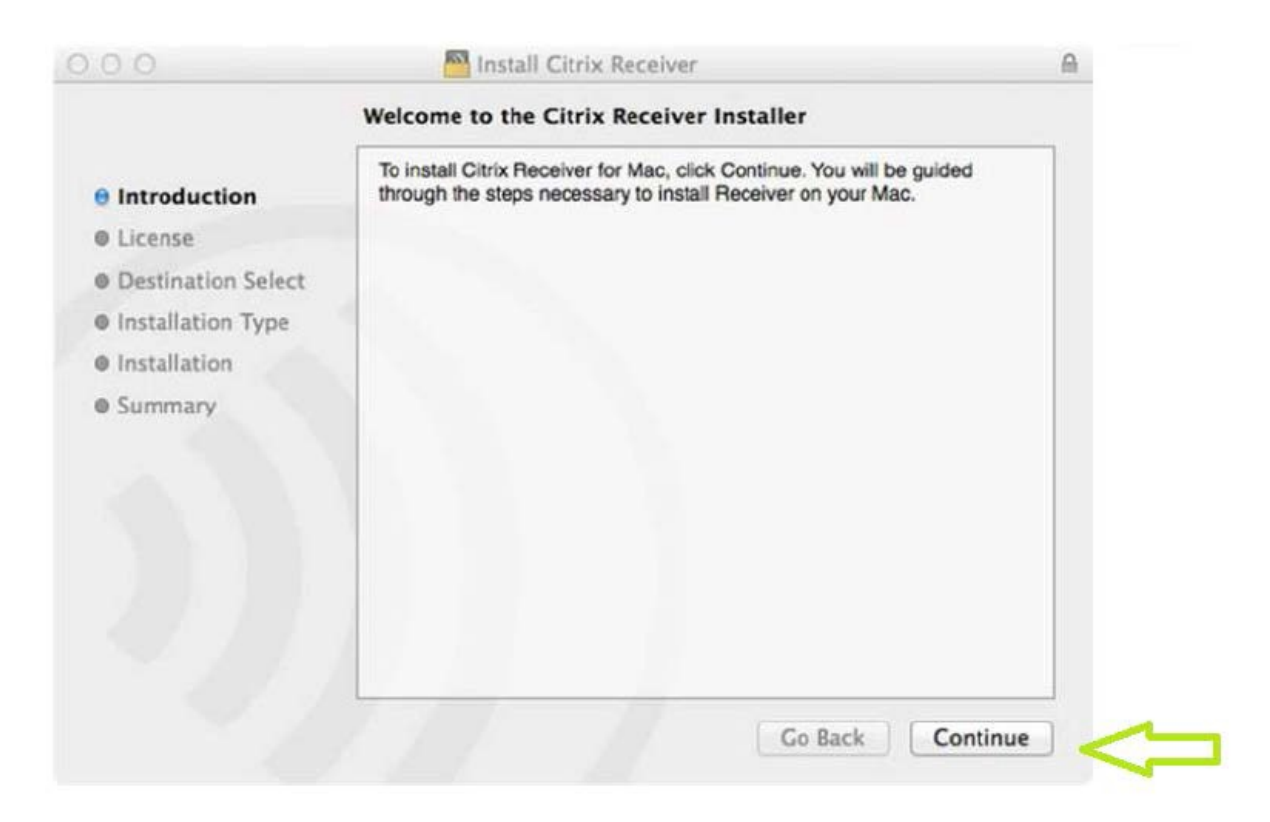

8. Accept the License agreement by clicking continue.

| )              | Munstall Citrix Receiver                                                                                                    | 8 |
|----------------|----------------------------------------------------------------------------------------------------|---|
|                | Software License Agreement                                                                                                    |   |
| roduction      | English ‡                                                                                                    |   |
| ense           | CITRIX LICENSE AGREEMENT                                                                                                    |   |
| ination Select | Use of this Citrix Receiver software is subject to the Citrix license                                                                                                    |   |
| allation Type  | covering the specific edition of the Citrix product with which you will be<br>using this software. Your use of Citrix Receiver is limited to use on the                                                                                                    |   |
| allation       | devices for which it was created for connection to the Citrix product(s).                                                                                                    |   |
| nmary          | Certain third-party software may be provided with this software that is<br>subject to separate license conditions. The licenses are located in the<br>third-party licenses file accompanying this component or in the<br>corresponding license files available at www.citrix.com. |   |
|                | Citrix and Citrix Receiver are trademarks and/or registered trademarks of<br>Citrix Systems, Inc. in the U.S. and other countries.                                                                                                    |   |
|                |                                                                                                    |   |

9. Click on Agree.

| of the software license agree                              | ement.                                |
|------------------------------------------------------------|---------------------------------------|
| Click Agree to continue or clic<br>and quit the Installer. | k Disagree to cancel the installation |
|                                                            |                                       |

10. Put your Device's Username & Password and Click on Install Software.

| DMC Leading. Health. Care.<br>Detroit Medical Center |
|------------------------------------------------------|
|------------------------------------------------------|

|          | your passw | ord to allow this. |  |  |  |  |
|----------|------------|--------------------|--|--|--|--|
| Landaman | Username:  | ISG                |  |  |  |  |
|          | Password:  | ••••••             |  |  |  |  |

11. Click on Continue. (Please don't click on Add Account)

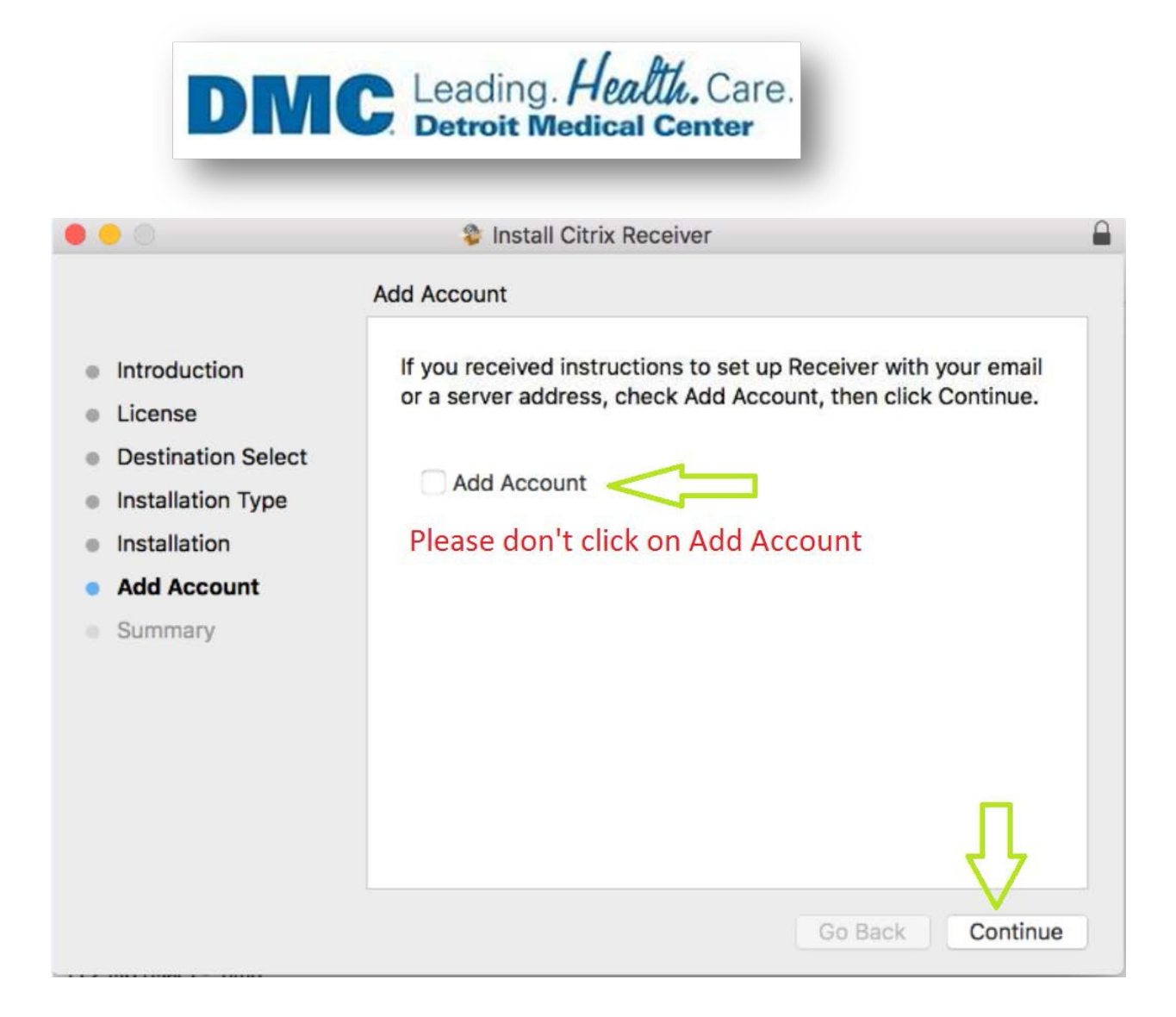

12. Installation completed now, Click on Close.

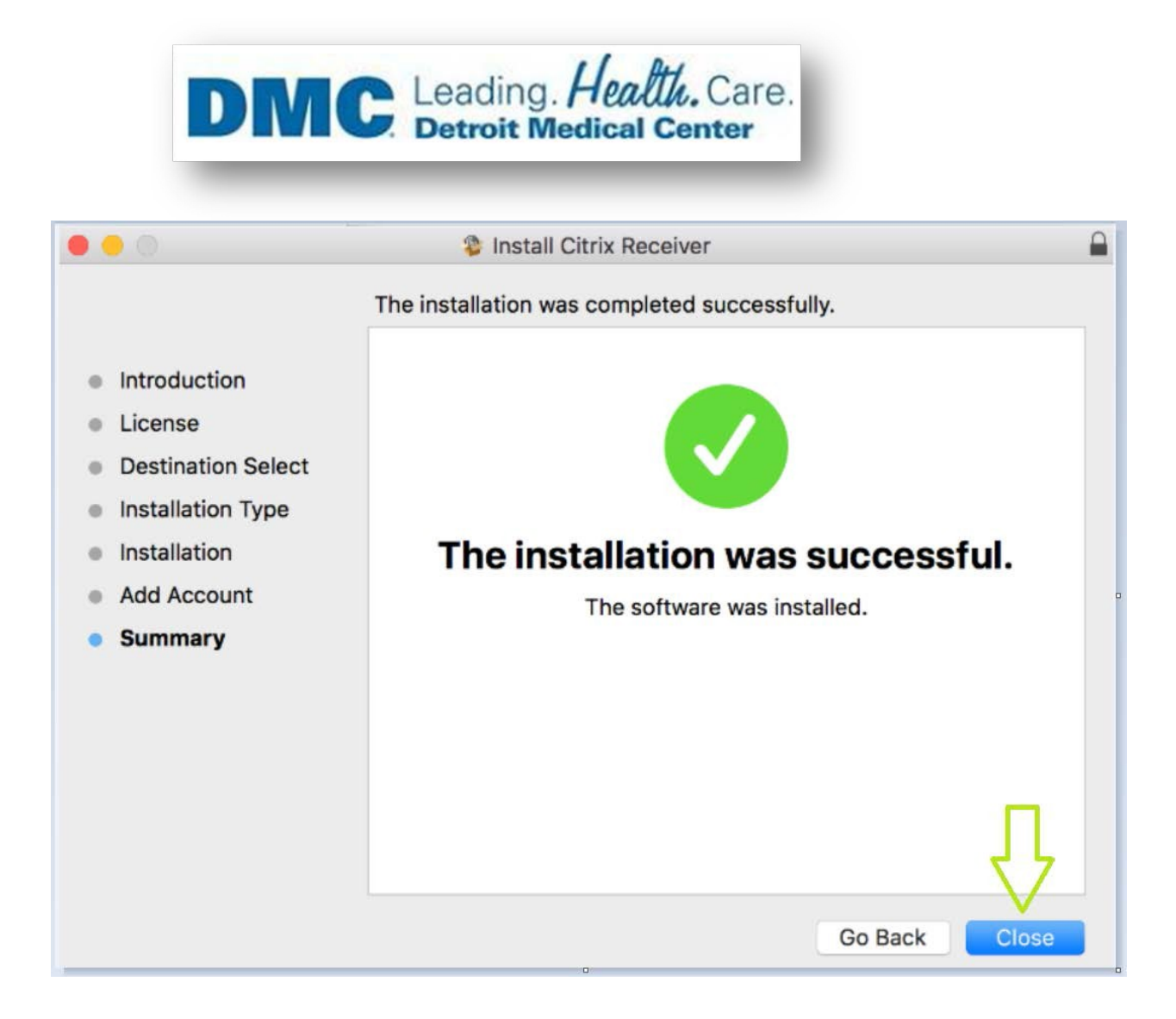

# Accessing Application/Desktop from Citrix Receiver.

 Open Safari Browser and access URL https://demicitrix.etenet.com/Citrix/MacWeb

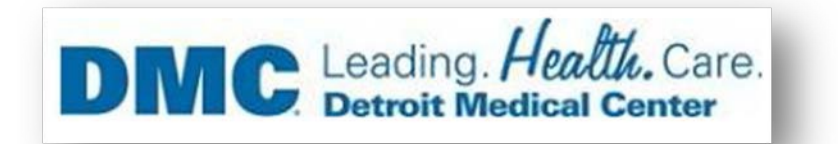

| File Edit View Favorites Tools Help     | Citrix/MacWeb/                | - 🔒 C 🕘 DMC App Portal     | ×                      |          | ි ඒ 💌<br>බ ක ව |
|-----------------------------------------|-------------------------------|----------------------------|------------------------|----------|----------------|
| 🎪 🛃 Web Slice Gallery (2) 👻 🗿 Web Slice | Gallery 🔻 📘 Suggested Sites 👻 | Citrix_Servers_HealthCheck | нс                     |          |                |
|                                         |                               |                            |                        |          |                |
|                                         |                               |                            | DMC Application Portal |          |                |
|                                         |                               | User name:                 | 1.                     |          |                |
| to                                      | not                           | Password:                  |                        |          |                |
|                                         | EALTH                         | Domain:                    | DMCNT1.LOCAL           | <b>×</b> |                |
|                                         |                               |                            | Log On                 |          |                |
|                                         | 2                             | 2                          |                        |          |                |
|                                         |                               |                            |                        |          |                |

- 2. Provide details below as indicated below.
  - A. User name put your user name in this field.
  - B. Password Put your password in this field.
  - C. After putting user name and password, click on Log on.

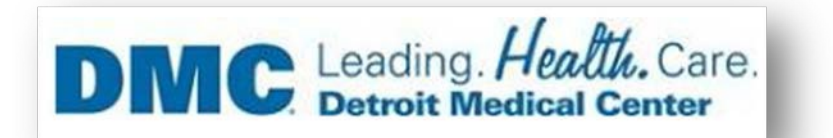

| Edit View Favorites Tools Help<br>Web Slice Gallery (2) • (3) Web Slice Gallery • (5) Suggested Sites | Citrix_Servers_HealthCheck | нс                     |
|----------------------------------------------------------------------------------------------------|----------------------------|------------------------|
|                                                                                                    |                            |                        |
|                                                                                                    |                            |                        |
|                                                                                                    | -                          | DMC Application Portal |
|                                                                                                    | User name:                 |                        |
| tonat                                                                                                 | Password:                  |                        |
| tenet                                                                                                 | Domain:                    | DMCNT1.LOCAL           |
| HEALTH                                                                                                |                            | Les On                 |
|                                                                                                    |                            |                        |
|                                                                                                    |                            |                        |

3. You will get below screen when you are logged in, Click on Play tab to launch.

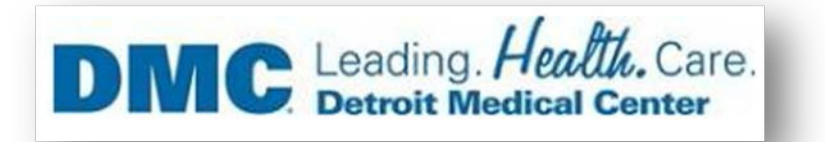

# Application Portal

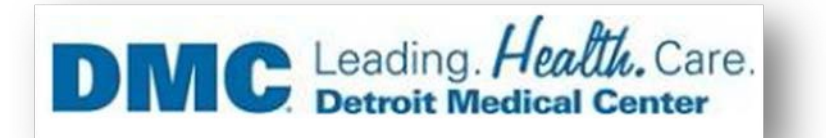

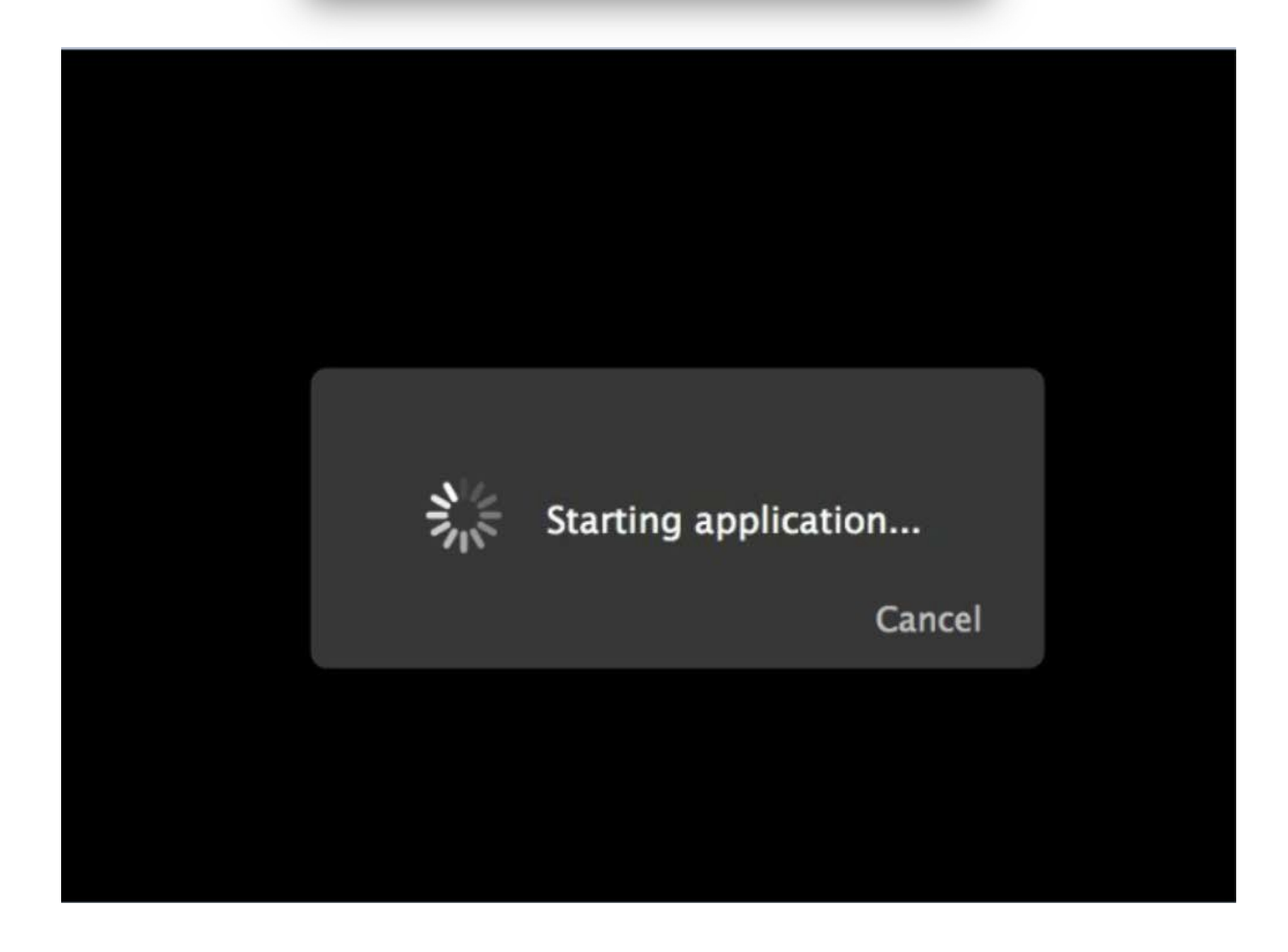

### 4 Once on the desktop you will get a popup.. Click ok.

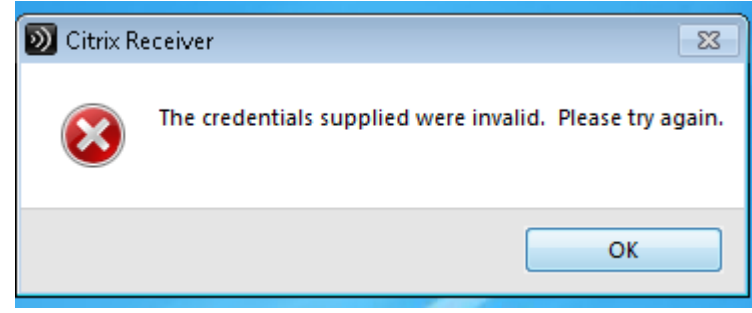

5 You will get another popup.. asking you to login

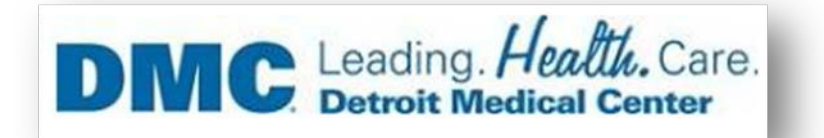

| Please I     | og on        |
|--------------|--------------|
| Domain\User: | DMCNT1\xxxxx |
| Password:    | •••••        |
| Password:    | •••••        |
|              |              |

Please enter username and password in (dmcnt1\yourusername) And click logon.

# *Troubleshooting Steps, If Application/Desktop does not launch.*

1. Open Safari Browser.

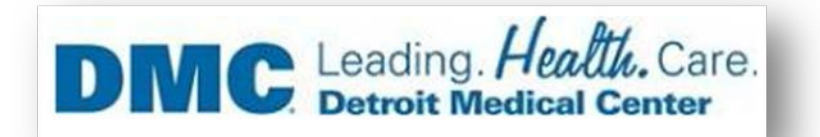

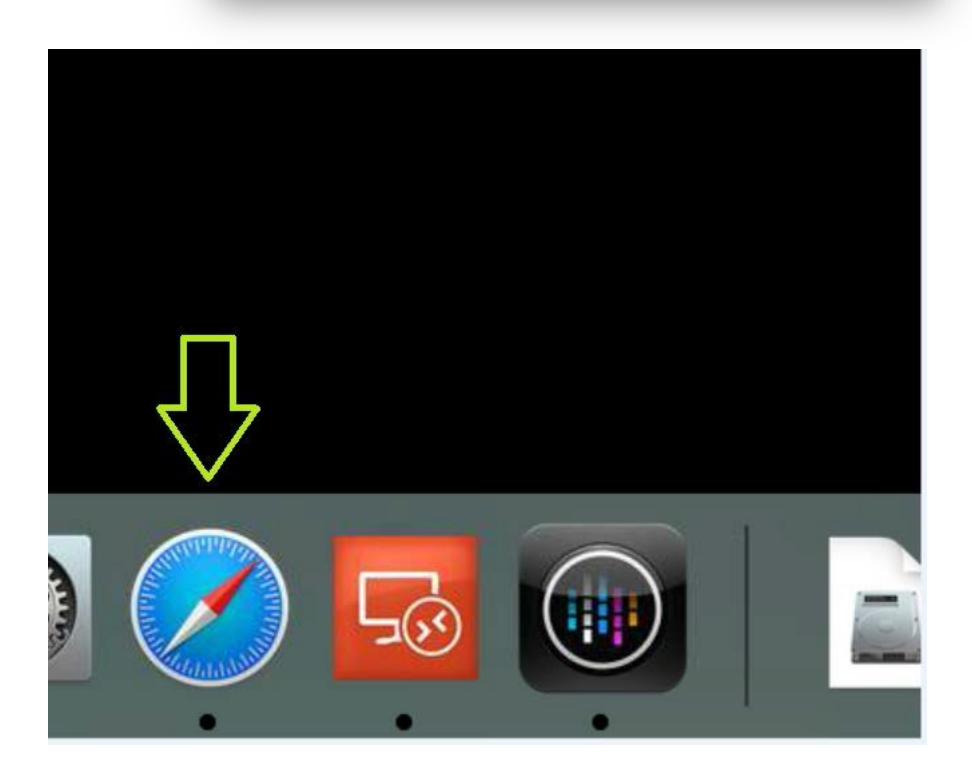

2. Access Citrix.dmc.org from Safari Browser.

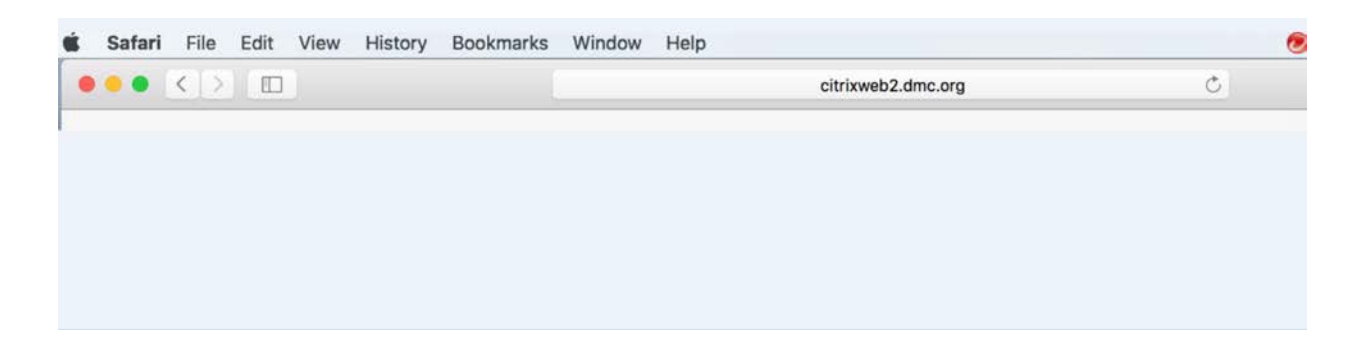

3. You get a pop-up as below, always click on Trust for Citrix.

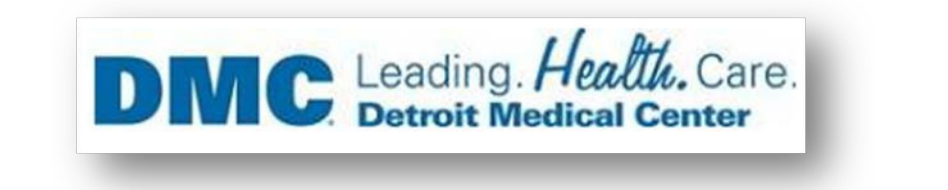

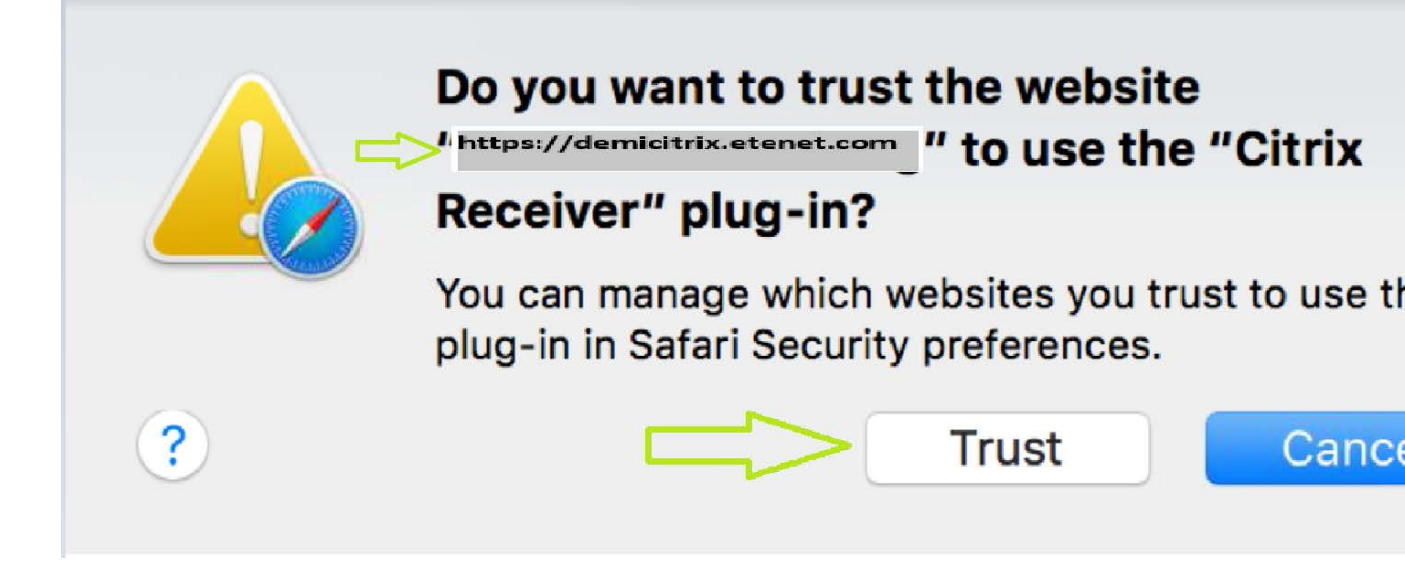

4. If you don't get above pop-up then Click on Safari Tab.

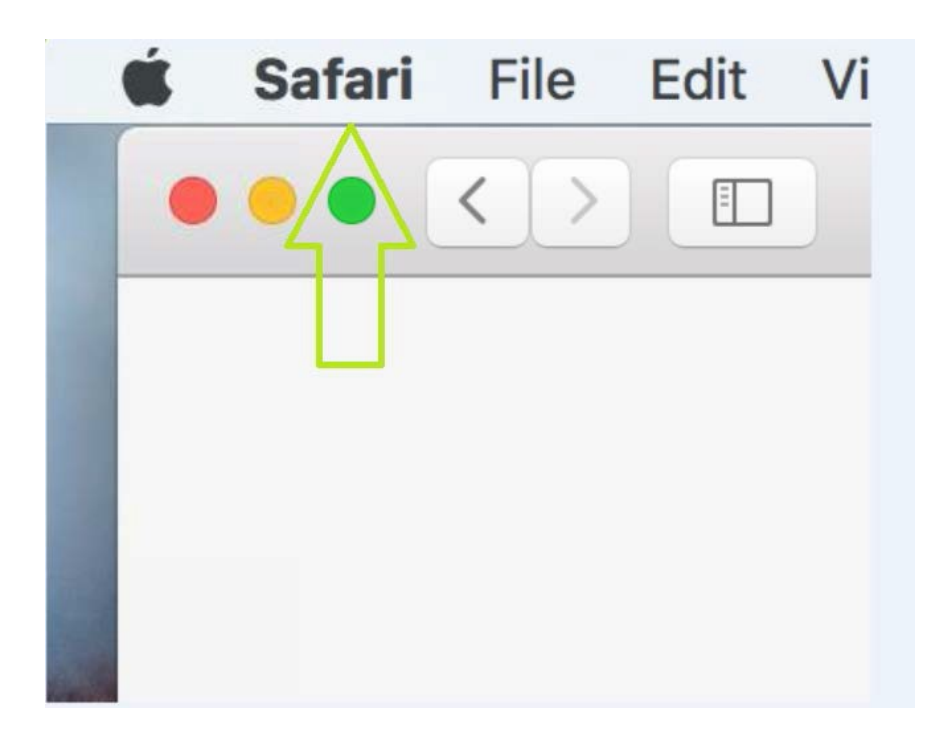

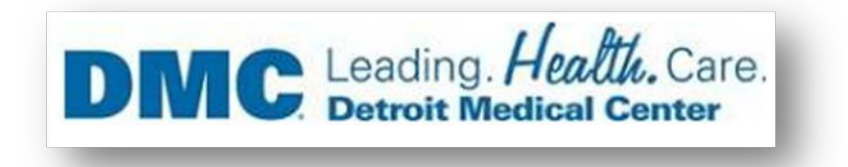

5. Click on Preferences Tab.

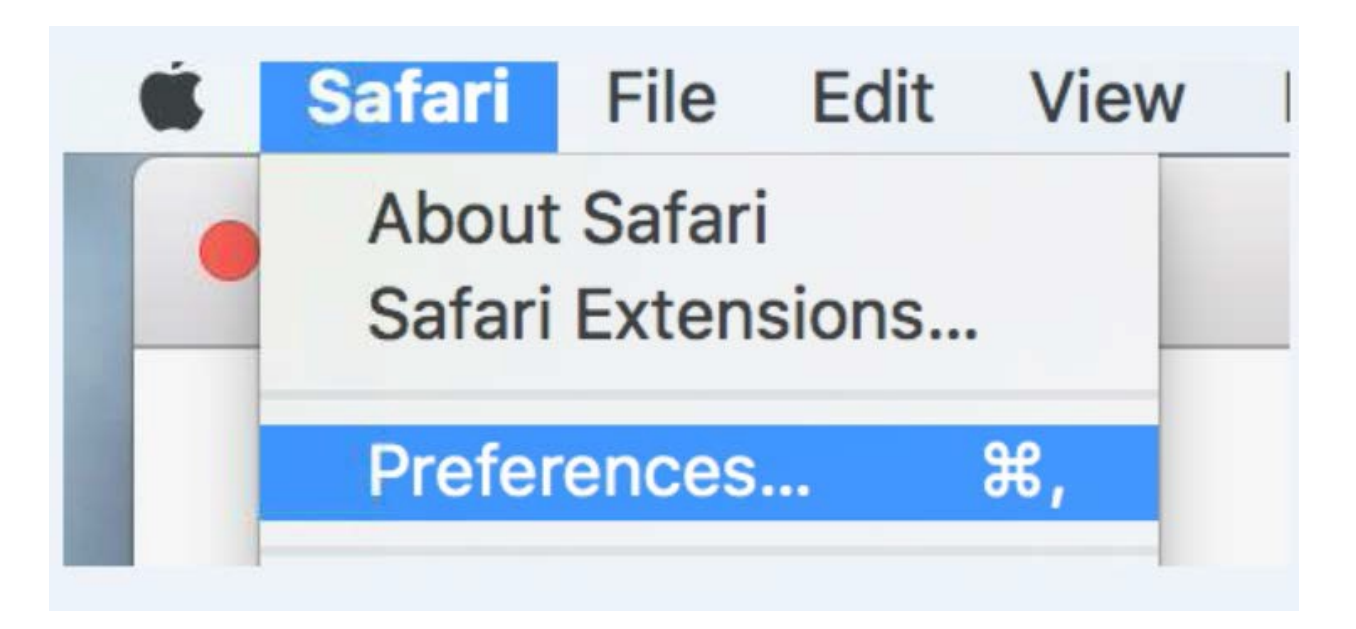

6. Click on Security Tab.

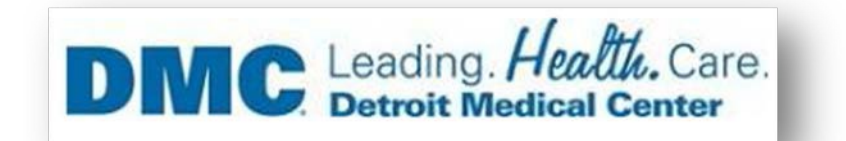

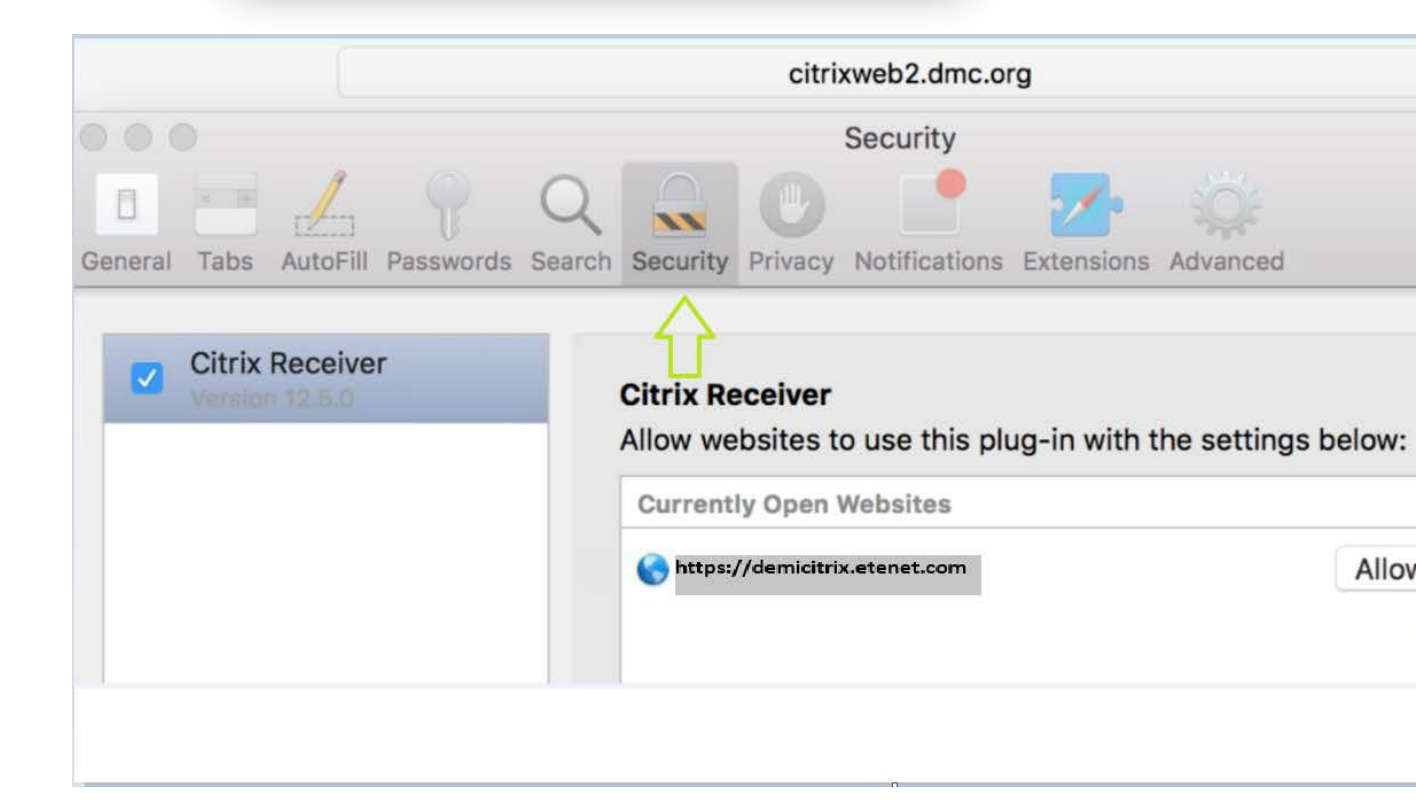

7. Click on Plug-in settings

|         | 0    |          |           |                      |          |                                      | Security                                                        |                               |                                           |   |
|---------|------|----------|-----------|----------------------|----------|--------------------------------------|-----------------------------------------------------------------|-------------------------------|-------------------------------------------|---|
| 8       | x 14 | 1        |           | Q                    |          | 0                                    |                                                                 | <b>7</b>                      | ÷Ó:                                       |   |
| General | Tabs | AutoFill | Passwords | Search               | Security | Privacy                              | Notifications                                                   | Extensions                    | Advanced                                  |   |
|         |      |          | Fraud     | lulent si<br>eb cont | tes: 🗹   | Warn wh<br>A The<br>No u<br>Enable J | hen visiting a<br>Google Safe B<br>Ipdates have o<br>JavaScript | rowsing Serv<br>ccurred in 13 | website<br>ice is unavailable.<br>8 days. |   |
|         |      |          |           |                      |          | Block po                             | op-up windo                                                     | ws                            |                                           |   |
|         |      |          |           |                      | <b>~</b> | Allow W                              | ebGL We                                                         | ebGL Settin                   | igs                                       |   |
|         |      |          | Intern    | et plug-             | ins: 🔽   | Allow Pl                             | ug-ins Plu                                                      | ug-in Settir                  | igs                                       | ? |

8. Allow Citrix website as below and Click on Done.

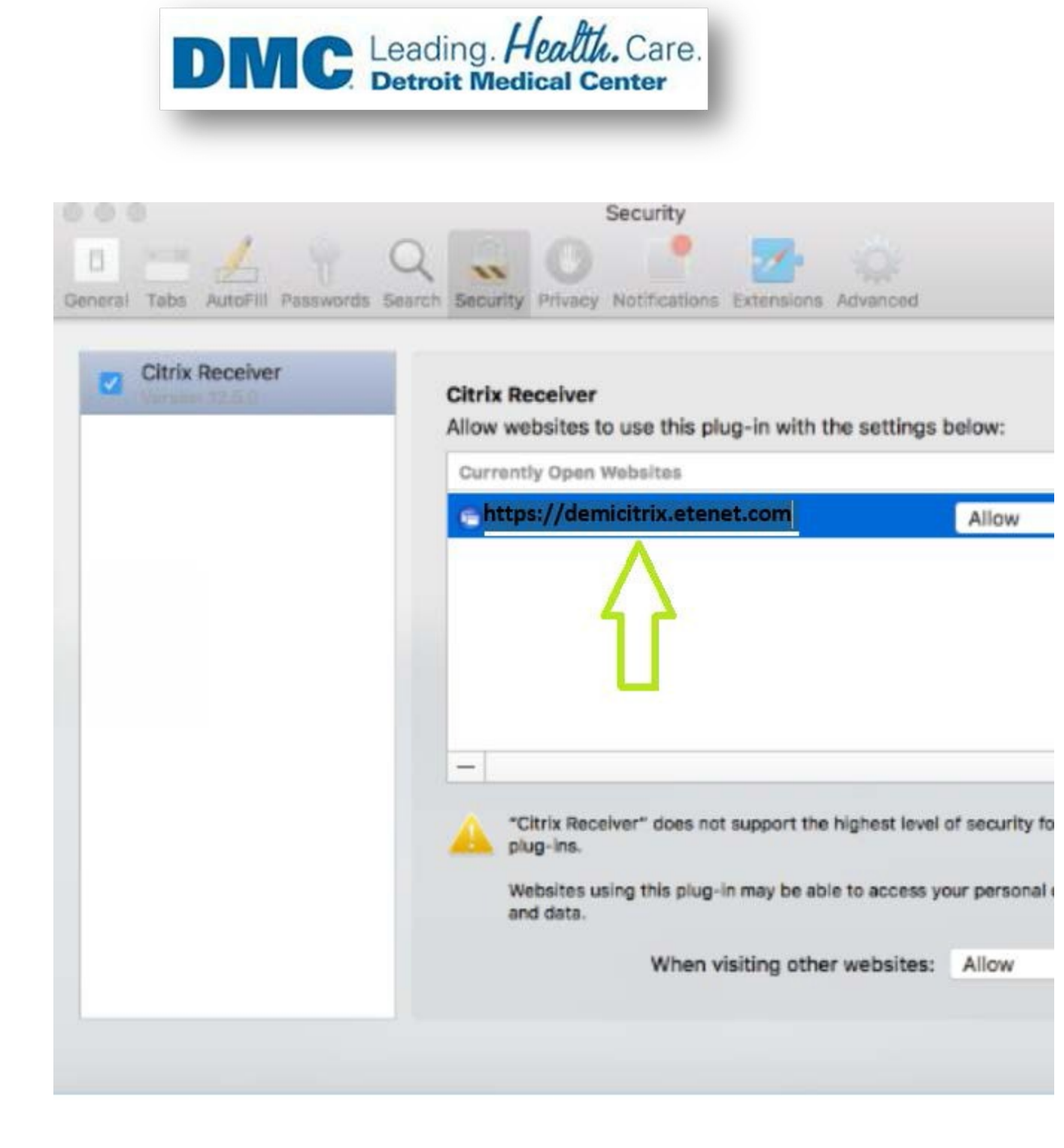

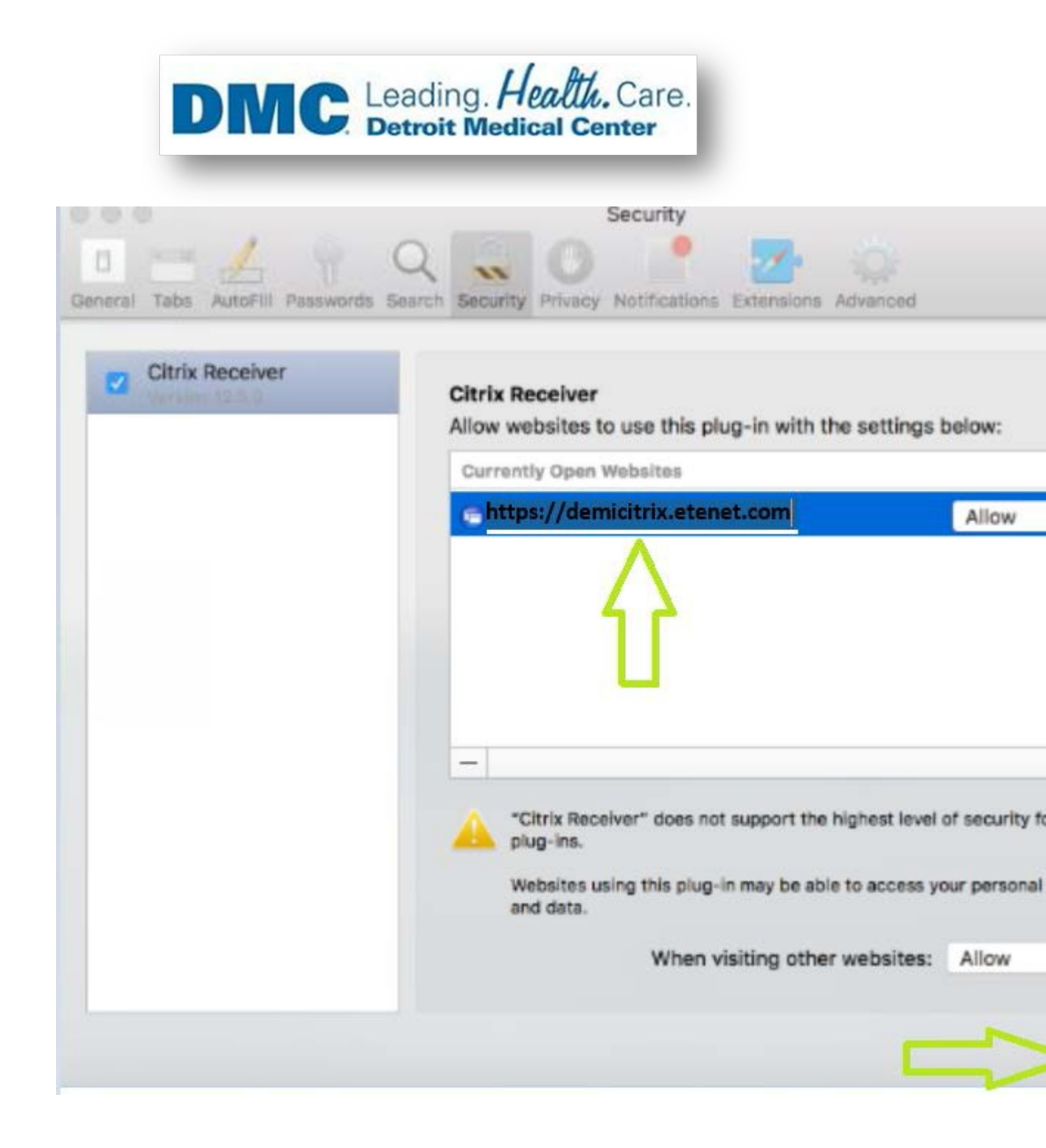

9. Issue must be fixed after making above settings. If not, Please contact Helpdesk.

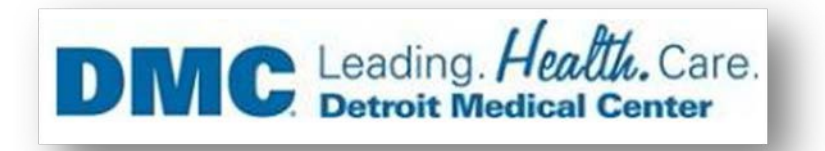

## Frequently asked Question and Answers (Q&A)

- Q1 Why should we follow above steps in installing Citrix receiver?
- Ans We use above steps to avoid errors and confusions.
- Q2 What is the requirement of Citrix Receiver on Mac.?

Ans - Citrix Receiver is a component that needs to be installed to access Citrix Applications and Desktops from a Mac device, without installing receiver you won't be able to access.

Q3 - What is the need of Device's User name and Password?

Ans - You must enter the name and password of an administrator to verify that you are a user with administrator privileges.

Q4 – Which version of Receiver is being downloaded/Installed in above SOP?

Ans – We will Download/Install latest Citrix Receiver version.

Q5 - What is .dmg file?

Ans – It's an extension name for Citrix Receiver of Mac.